grandMA2 User Manual – Other System Tools – Network dimmer Version 3.8 – 2025-05-05 English

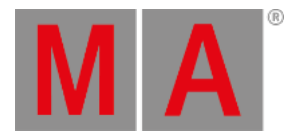

# Edit a Module

You can also edit modules.

# **Requirement:**

• Add MA NDPs to the network configuration

For more information see Adding devices to your session.

# • Open MA Dimmer Network

For more information on how to open the MA Dimmer Network see Network dimmer.

1. To edit a module, navigate down to the modules in the hierarchy of the dimmer network.

For more information on how to navigate down in the hierarchy see Network dimmer.

Press Edit and tap a module.
The pop-up Module Properties opens.

| Rack 1, Crate 1, Module 2 Properties |         |           |           |            |              |                  |         |        |       |       |    |  |
|--------------------------------------|---------|-----------|-----------|------------|--------------|------------------|---------|--------|-------|-------|----|--|
| Showing 'NDP_MODULE'                 |         |           |           |            |              |                  |         |        |       |       |    |  |
|                                      | No.     | Name      | Auto Name | Patch1     | Patch2       | Profile          | Preheat | U min  | U max | Panic | Cc |  |
|                                      | 1:1:2:1 | DMX #0002 | On        | 2          | 2            |                  | 0       | 0      | 250   | 0%    |    |  |
|                                      | 1:1:2:2 | DMX #0003 | On        | 3          | 3            |                  | 0       | 0      | 250   | 0%    |    |  |
|                                      | 1:1:2:3 | DMX #0004 | On        | 4          | 4            |                  | 0       | 0      | 250   | 0%    |    |  |
|                                      | 1:1:2:4 | DMX #0005 | On        | 5          | 5            |                  | 0       | 0      | 250   | 0%    |    |  |
|                                      |         |           |           |            |              |                  |         |        |       |       |    |  |
| <                                    |         |           |           |            |              |                  |         |        |       |       | >  |  |
|                                      |         |           |           |            | Module Type: |                  |         |        | 4     |       |    |  |
|                                      |         |           |           |            | Power Class: |                  |         |        | ЗKVA  |       |    |  |
|                                      |         |           |           | Rise Time: |              |                  |         | 280 µs |       |       |    |  |
|                                      |         |           |           |            |              | Choose<br>Config |         |        | <     | >     |    |  |
|                                      |         |           |           |            |              |                  |         |        |       |       |    |  |

Edit a module

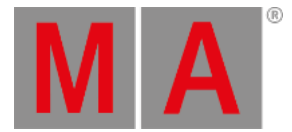

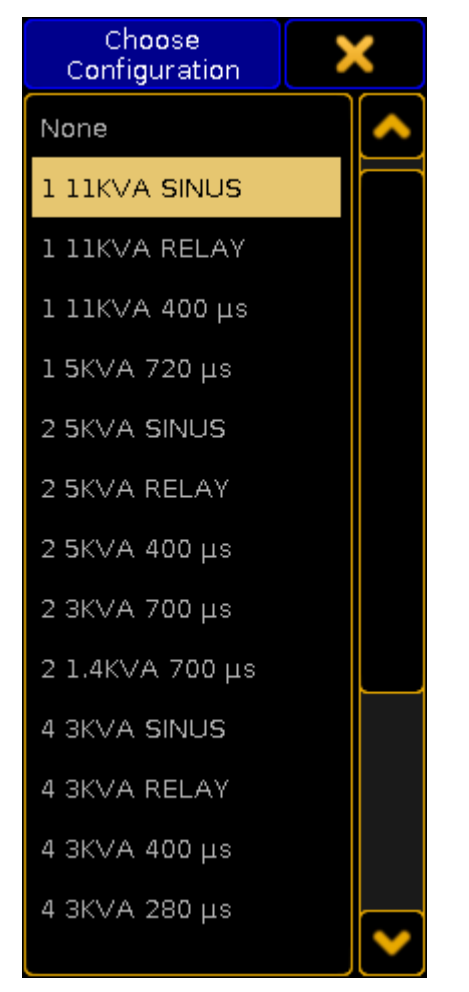

3. To select a type of configuration, tap Choose Config and the pop-up Choose Configuration opens.

Select configuration

### -Tap to choose a type.

-The configuration is now applied and can be edited.

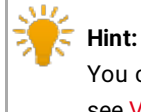

You can edit columns in the **pop-up Module Properties**. For more information on the single columns see <u>Views – Dimmer View</u>.

4. To edit the columns, tap and hold or press **Edit** and tap a cell of the corresponding column. Or select the cell and press the screen encoder.

-Depending on which column is being edited, either the **calculator** opens, **On** is displayed, or the cell is empty.

5. To select the next or the previous module, tap

### The module is now edited.

grandMA2 User Manual – Other System Tools – Network dimmer Version 3.8 – 2025-05-05 English

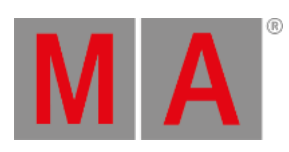